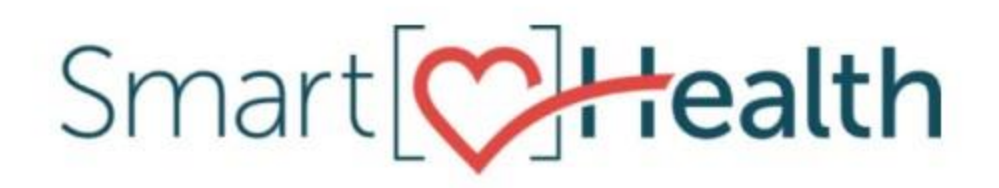

## The New SmartHealth Experience Training

June 8, 2022

Heather Barrick - Manager, Customer Success

Sarah Bell – Employee Experience Specialist

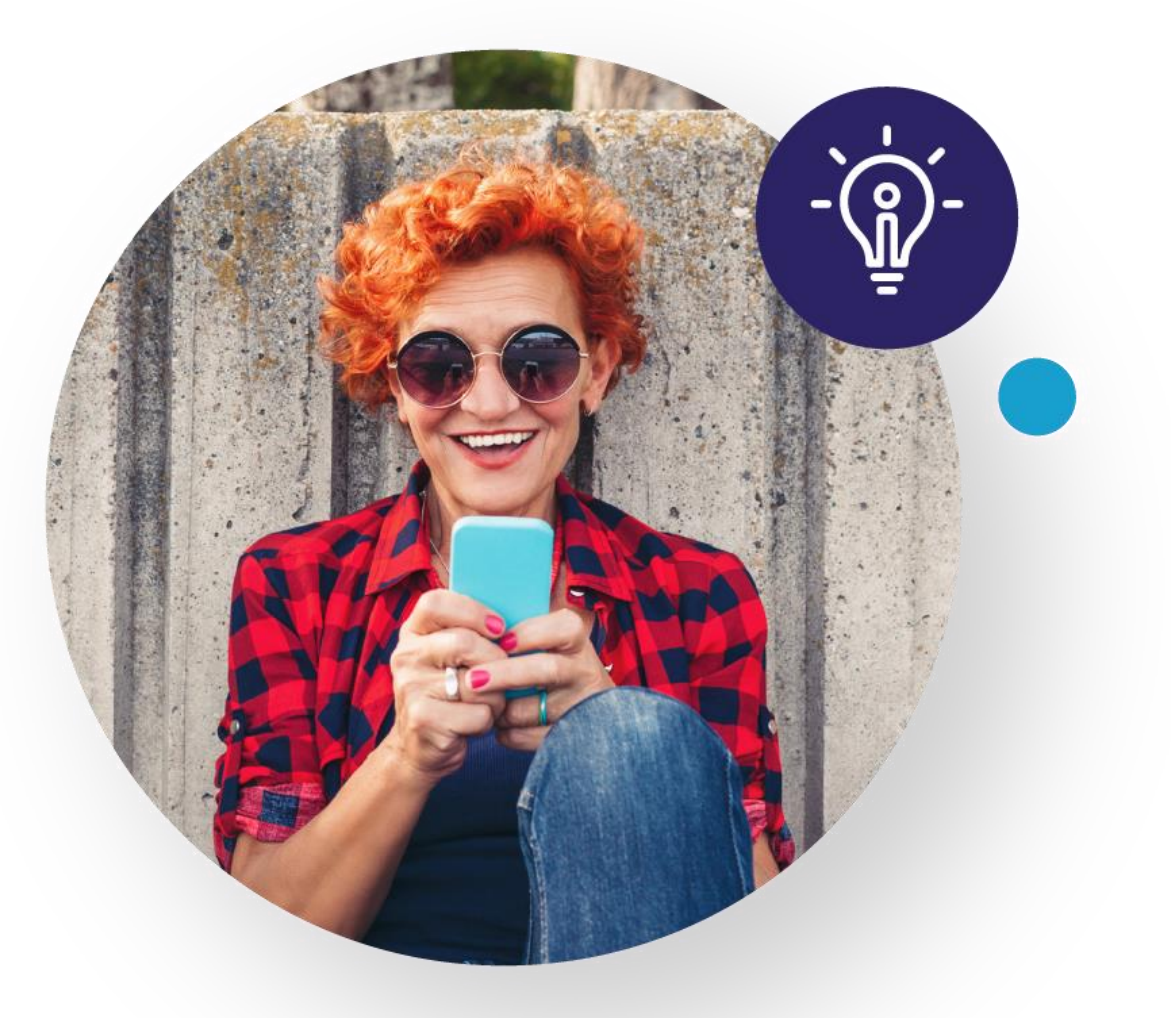

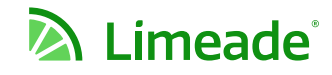

#### Why A New SmartHealth Experience?

- 1. Simplify Personalize the employee experience with a one-stop-shop
- 2. Be Efficient Access more in one place
- **3. Give Choice** Opt-in or opt-out of communications

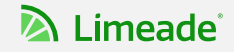

### Getting Started As easy as 1, 2, 3

The New SmartHealth Experience

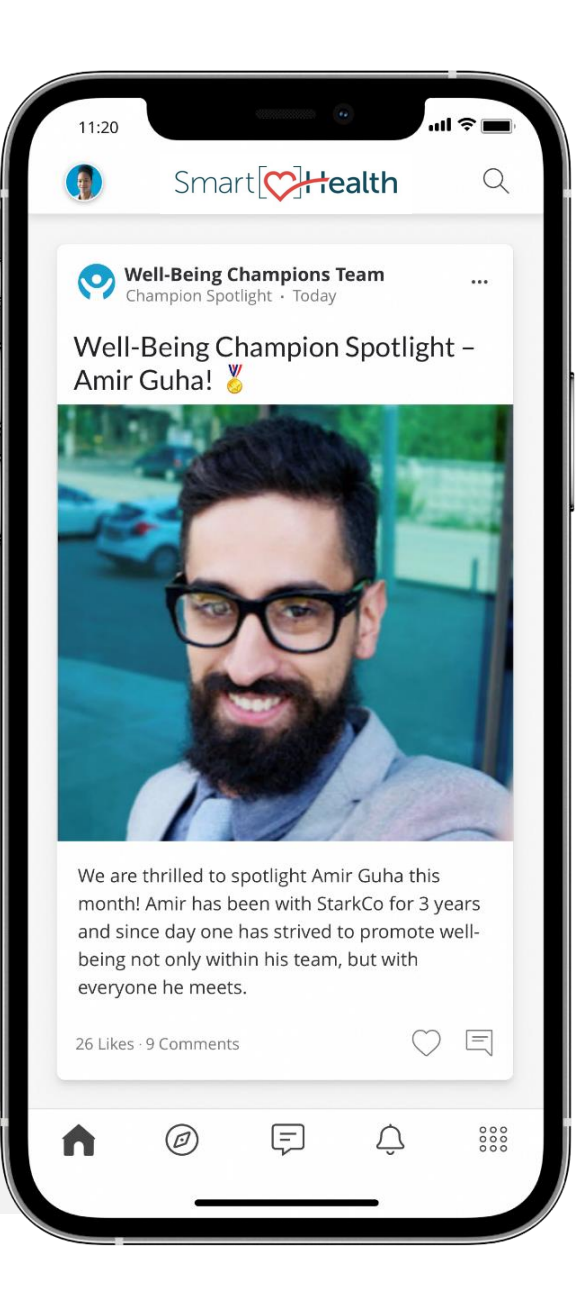

#### **Step 1: Download the Limeade ONE App**

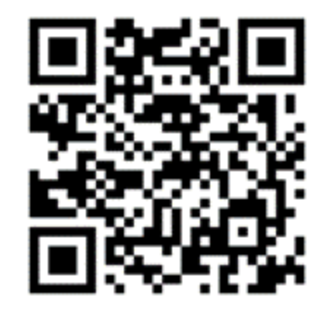

Optional QR code

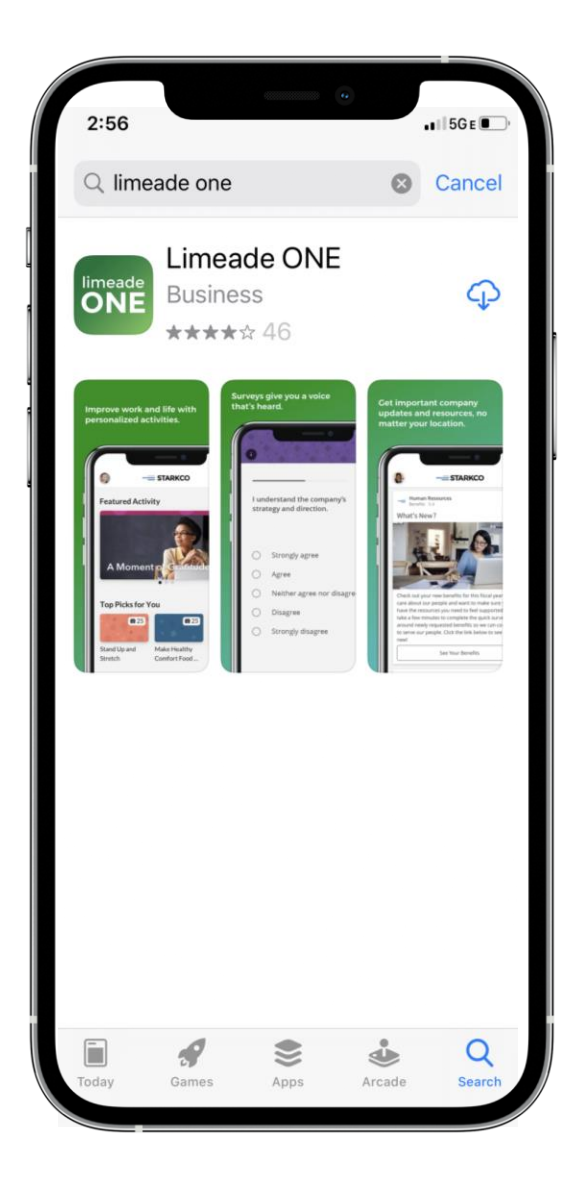

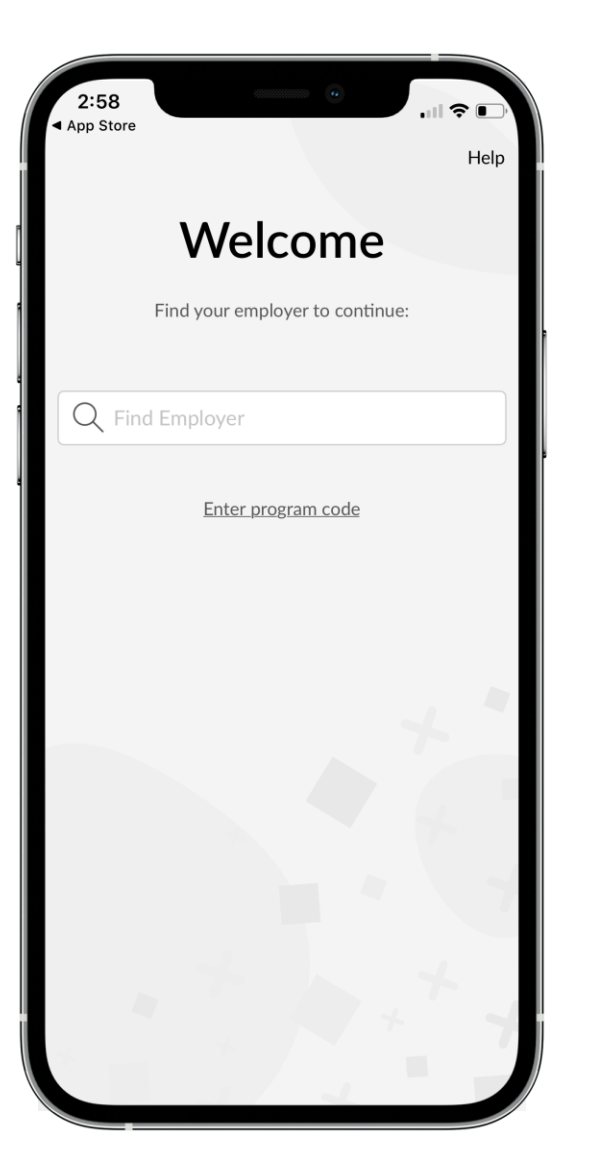

Enter "SmartHealth (State of Washington Employers)"

#### Limeade

#### **Step 2: Find Your Account**

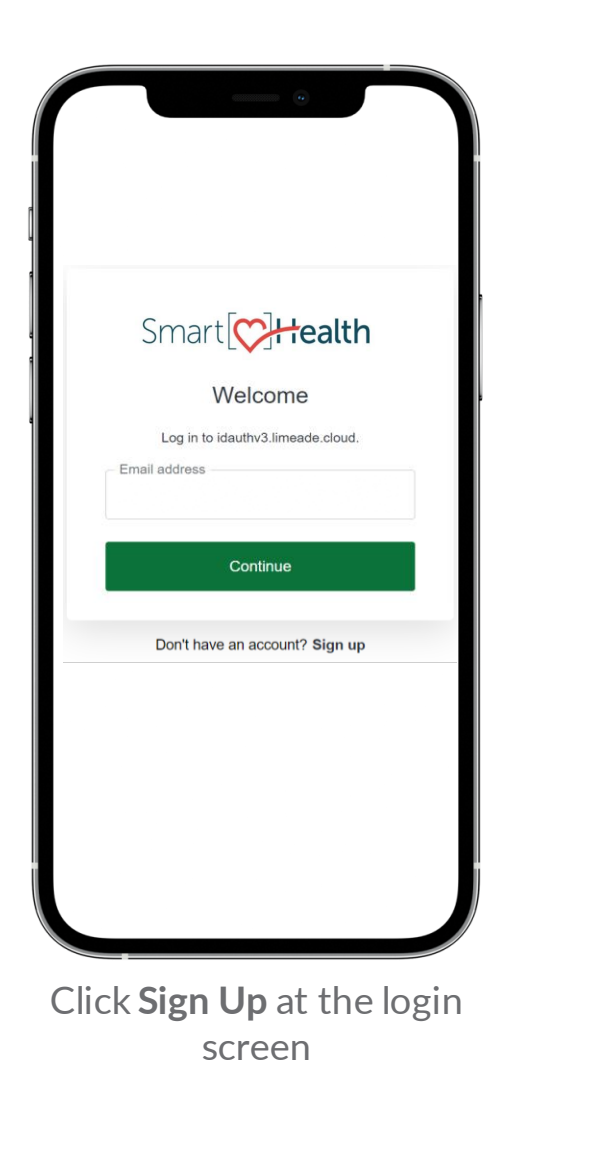

| irst, let's find your<br>ccount                      | Find Account                                                                                                    |
|------------------------------------------------------|----------------------------------------------------------------------------------------------------|
| ease tell us who you are and we'll find your         | Register Account                                                                                                   |
| elp me find my information 👔                         | Now provide your email and password register your account.                                                         |
| .ast Name                                            | Register Email                                                                                                    |
|                                                      | Password                                                                                                    |
| Jnique ID                                            | Confirm password                                                                                                   |
| Find Account<br>Already registered? <u>Sign in</u> . | <ul> <li>I agree and accept the <u>Terms of Ser</u><br/><u>Privacy Policy</u></li> <li>Register Account</li> </ul> |
|                                                      | Already registered? <u>Sign in</u> .                                                                               |

Enter validation points and click Find Account Set an email address & password for future logins and check Agree to Terms of Service & Privacy Policy

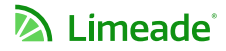

#### Step 3: Multi-Factor Authentication (MFA) Enrollment

| Smart [] Health                                                                  | Smart[ <b>]++ealth</b>                                                           | Smart[ <b>]++ealth</b>                 |
|----------------------------------------------------------------------------------|----------------------------------------------------------------------------------|----------------------------------------|
| Secure Your Account                                                              | Secure Your Account                                                              | Verify Your Identity                   |
| Enter your country code and phone number to<br>which we can send a 6-digit code: | Enter your country code and phone number to<br>which we can send a 6-digit code: | We've sent a text message to:          |
| United States, US, +1 >                                                          | United States, US, +1 >                                                          | +1 3166801992                          |
|                                                                                  | 3166801992                                                                       | 209833                                 |
| Text message Voice call                                                          | How do you want to receive the code?                                             | Continue                               |
|                                                                                  |                                                                                  | Didn't receive a code? Resend or get a |
| Continue<br>Try another method                                                   | Continue<br>Try another method                                                   | Don't have an account? Sign up         |
| Don't have an account? Sign up                                                   | Don't have an account? Sign up                                                   |                                        |
|                                                                                  |                                                                                  |                                        |
|                                                                                  |                                                                                  |                                        |

Enter your phone number to receive a code for MFA enrollment

Select whether you want to receive the code by text or voice call\* (default is text). Click Continue.

Enter the code you received and click continue.

#### 🔊 Limeade

#### **SmartHealth Tour**

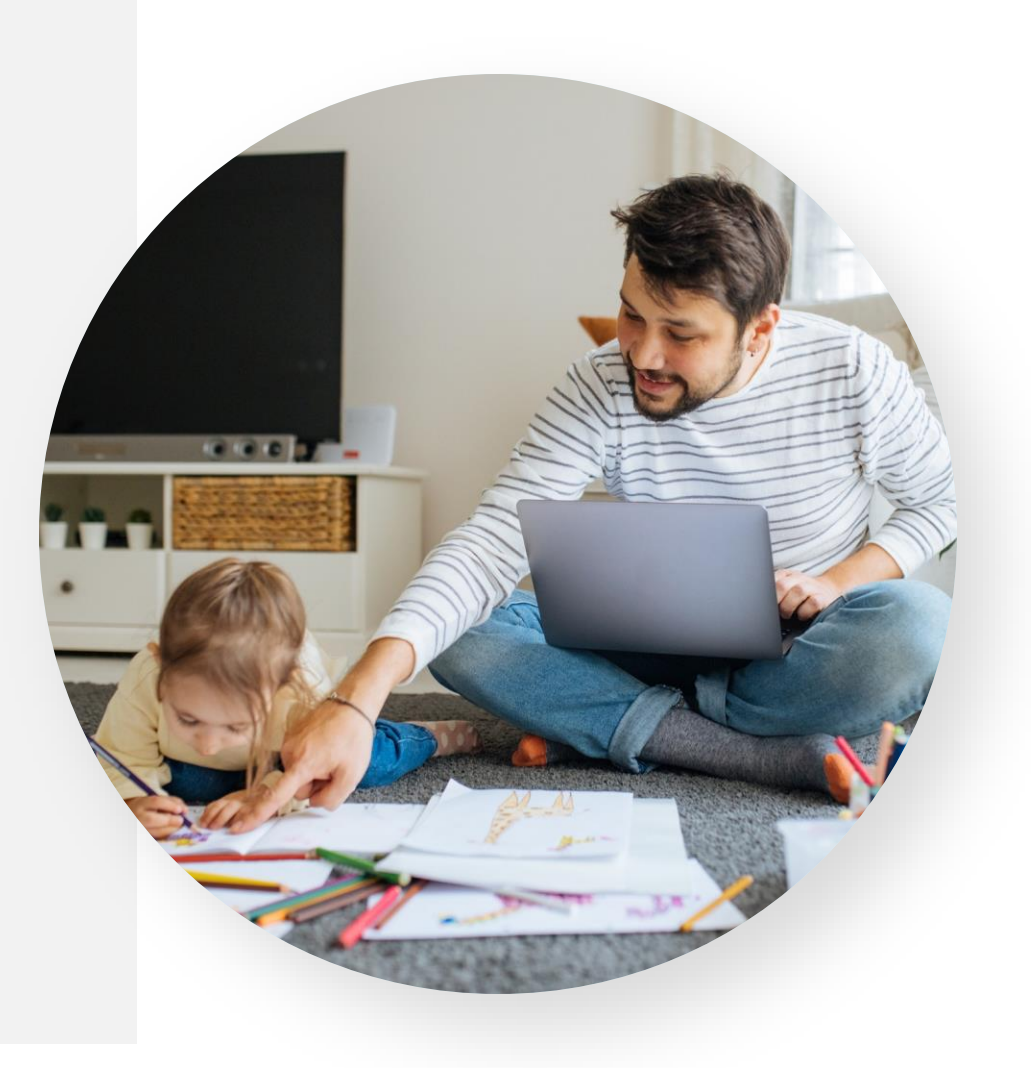

#### **SmartHealth Home Page**

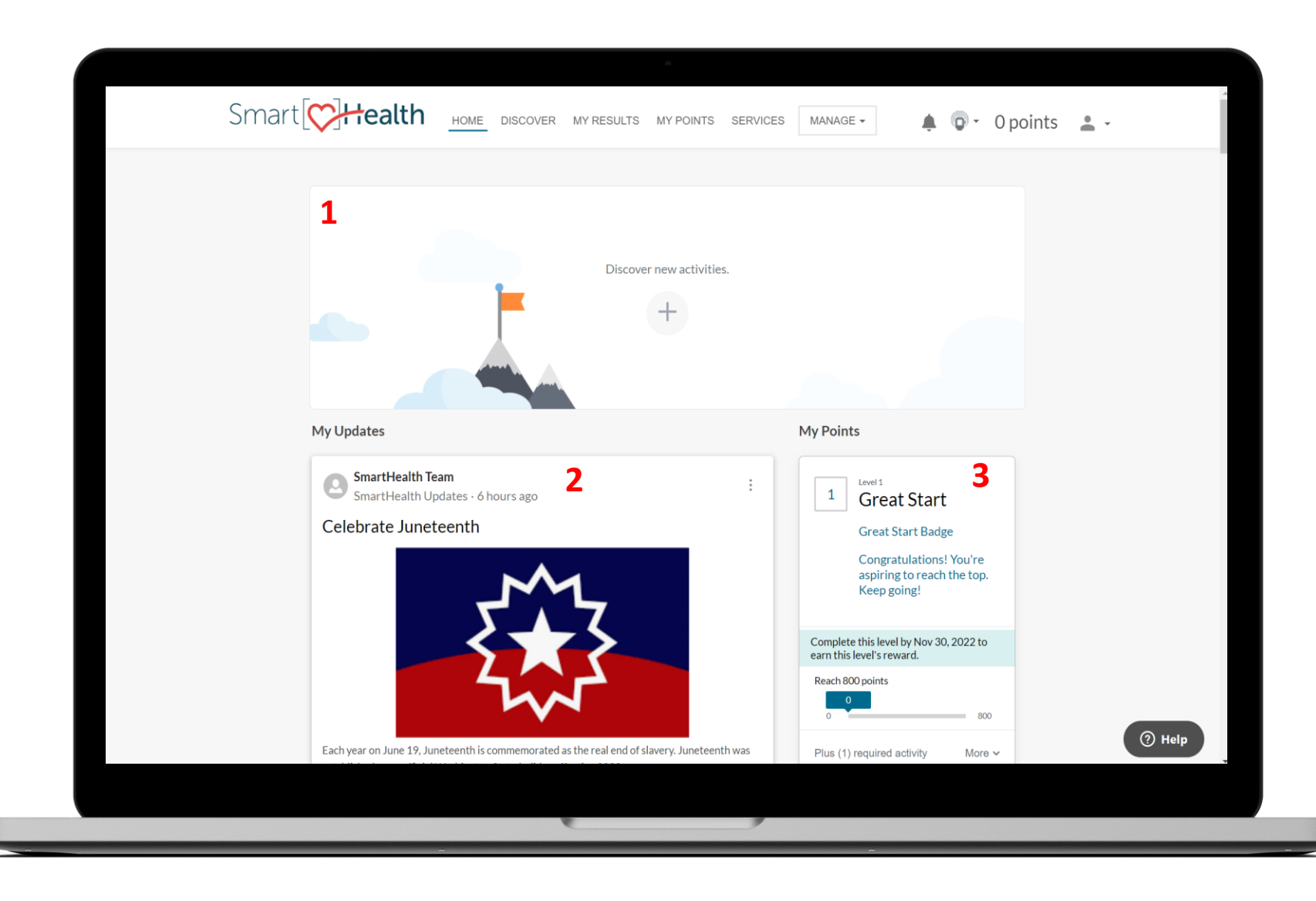

**1.** See activities you have joined and easily track from the home page.

2. My Updates provides relevant, important and community information. Join the conversation by commenting or liking posts.

**3.** My Points shows your current point status, My Choice points and reward level.

#### **Discover SmartHealth Activities**

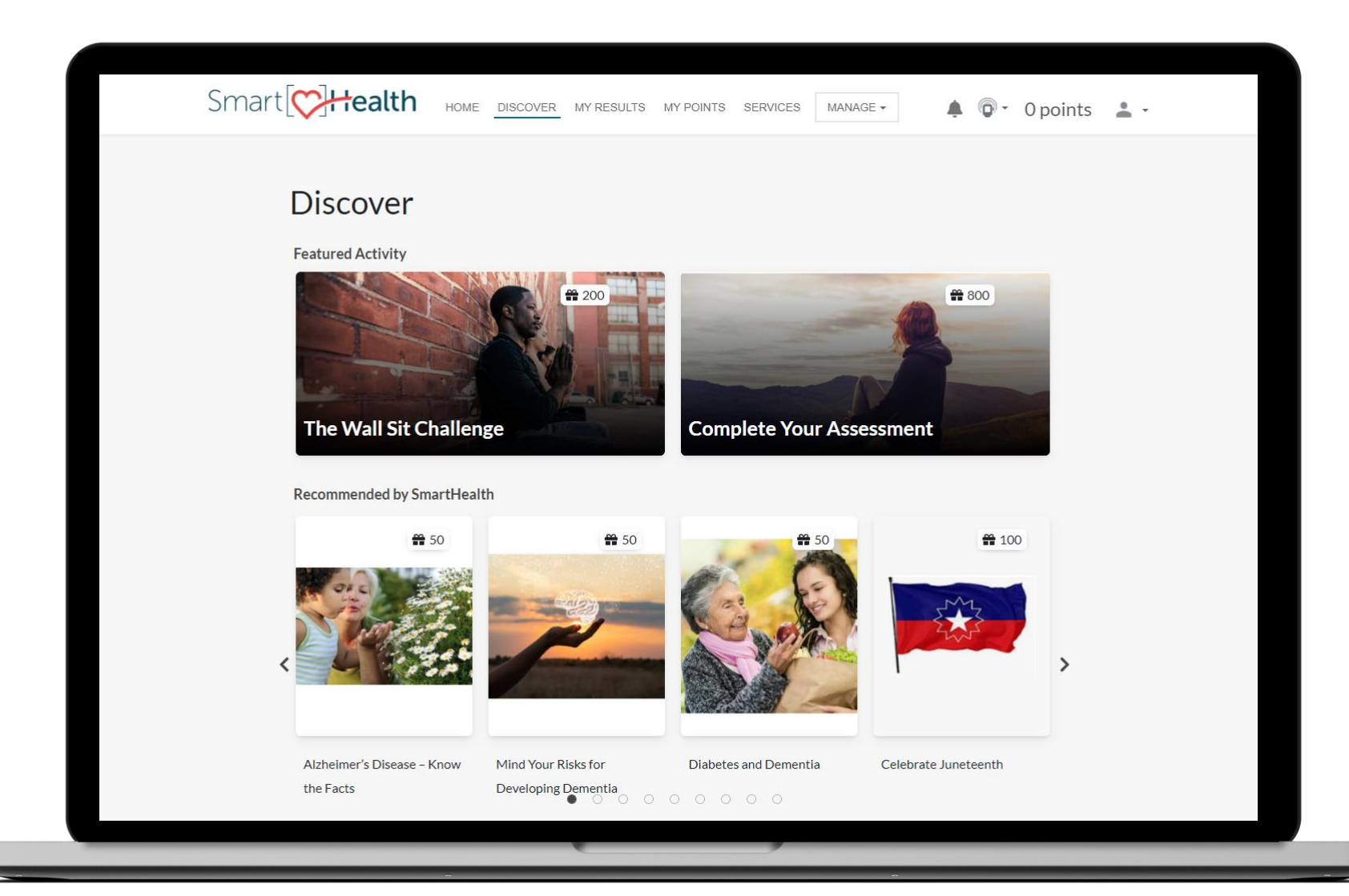

Discover new activities designed to encourage you to maintain or create healthy habits.

SmartHealth activities fit into one or more of the following wellbeing dimensions:

- Physical Well-Being
- Emotional Well-Being
- Financial Well-Being
- Work Well-Being

#### **Discover SmartHealth Activities**

| Smart CHERREN                                                             | DISCOVER MY RESULTS MY POINTS SERVICES MANAGE                                                                                                    | • Opoints 🛓 •                                             |
|---------------------------------------------------------------------------|----------------------------------------------------------------------------------------------------|-----------------------------------------------------------|
| Discover<br>Featured Activity<br>The Wall Sit Cha<br>Recommended by Smart | <ul> <li>APR 6 - DEC 28</li> <li>Take a Break from the Screen</li> <li>use the 20-20-20 rule</li> <li>3 times</li> </ul> About this activity Hyou spend a lot of time staring at a computer monitor or screen, your eyes may start to feel strained, tired or even experience blurry vision. To protect your eyes and exercise your vision, look away from your monitor throughout the day and stare at a distant object. Eye doctors refer to this guideline as the "20-20-20 rule" and advise looking at something at least 20 feet away, for about 20 seconds, every 20 minutes. This will help rest your eyes from the screen and also cause you to blink more, which helps lubricate the eyes. Try this new habit 3 times a week. A styour default privacy settings for this activity. You can always for more thange it from the tracking section. | x<br>int<br>int<br>int<br>int<br>int<br>int<br>int<br>int |
| Alzheimer's Disease – Know<br>the Facts                                   | GET STARTED > Mind Your Risks for Diabetes and Dementia Developing Dementia O O O O O O O                                                                                                    | Celebrate Juneteenth                                      |

**1.** My Choice activities are easy to identify.

2. When joining an activity, you can select if Everyone can see your participation or only you.
When you click "Get
Started" the activity will be visible on the Home page.

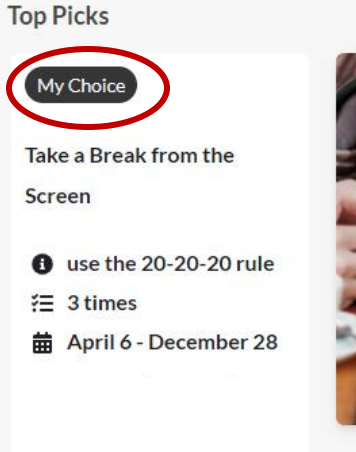

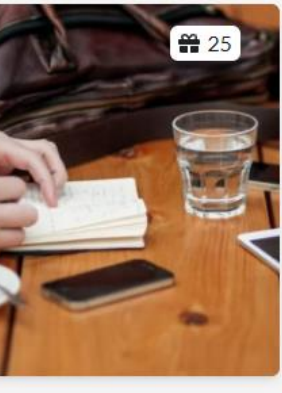

False Hunger? Have a Glass of Water

#### **Well-Being Assessment**

| Smart                                                                                                    |                                                                                                    |  |  |  |  |  |  |
|----------------------------------------------------------------------------------------------------|----------------------------------------------------------------------------------------------------|--|--|--|--|--|--|
|                                                                                                    | Welcome to the Well-Being<br>Assessment!                                                                                                    |  |  |  |  |  |  |
| FAQ Your answers are completely confidential and will not be shared with your employer.                                                   |                                                                                                    |  |  |  |  |  |  |
| Frequently asked questions<br>Why should I answer these questions?<br>How long will this take?<br>What if I don't know my health numbers? | <ul> <li>Learn more about yourself in 6 life areas</li> <li>Review results with tailored recommendations for you</li> <li>Takes just 10-20 minutes</li> <li>Your answers are confidential</li> <li>You don't have to answer any optional questions to complete the assessment</li> </ul> |  |  |  |  |  |  |
| Are my answers really confidential?<br>How will my information be used?                                                                   | Take it now<br>Back to Home                                                                                                    |  |  |  |  |  |  |
|                                                                                                    |                                                                                                    |  |  |  |  |  |  |
|                                                                                                    |                                                                                                    |  |  |  |  |  |  |
| © 2022 Limeade   Cu:                                                                                                    | Ustomer Service 855-750-8866   FAQs PEBB/SEBB   Reasonable Alternative Standard PEBB/SEBB   Terms of Service   Privacy Statement                                                                                                    |  |  |  |  |  |  |
|                                                                                                    |                                                                                                    |  |  |  |  |  |  |

Completing the Well-Being Assessment allows SmartHealth to recommend activities based on areas you would like to work on.

It's also a great way to see yearover-year progress.

#### **Services At Your Fingertips**

|       |                       | •                                       |                          |                         |              |
|-------|-----------------------|-----------------------------------------|--------------------------|-------------------------|--------------|
| Smart | Health HOME DIS       | COVER MY RESULTS MY                     | POINTS SERVICES MANAGE - | 🌲 💿 - 0 points          | . <u>*</u> - |
| My T  | <b>Fools</b>          |                                         |                          |                         |              |
|       | My Results            | Invite A Colleague or<br>Spouse/Partner |                          |                         |              |
| SEBI  | B Benefits & Resource | 25                                      |                          |                         |              |
|       | Diabetes Prevention   | Living Tobacco Free                     | Medical Plans & Benefits | Dental Plans & Benefits |              |
|       | 00                    | i                                       | ?                        |                         | () Help      |
|       |                       |                                         |                          | -                       |              |

Easily access your benefits and resources in one, easy to find place.

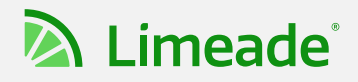

#### Just For Wellness Coordinators

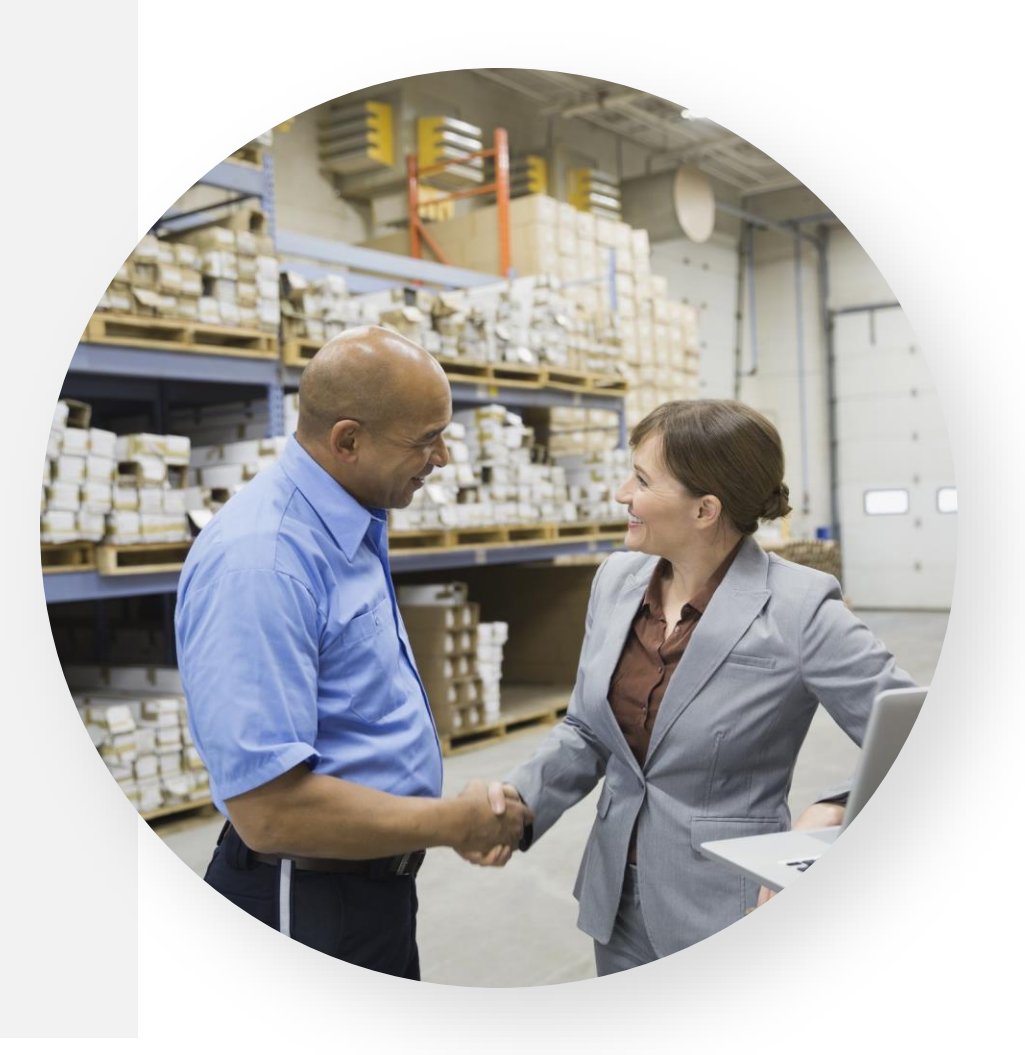

#### **Coming Soon**

A place for Wellness Coordinators that allows you to:

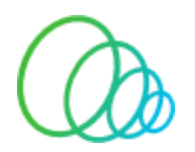

<u>Hear More</u> Share and see best practices

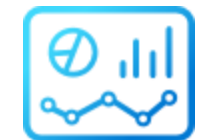

Know More Access to usable wellbeing related content

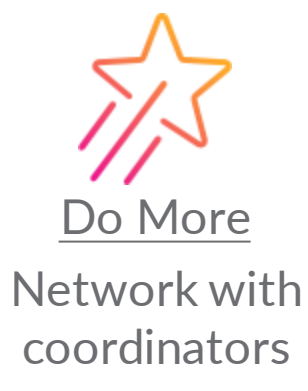

Stay tuned for updates and how to join in

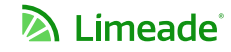

# Thank you!

© 2022 Limeade – All rights reserved. Confidential materials, not to be shared without permission.

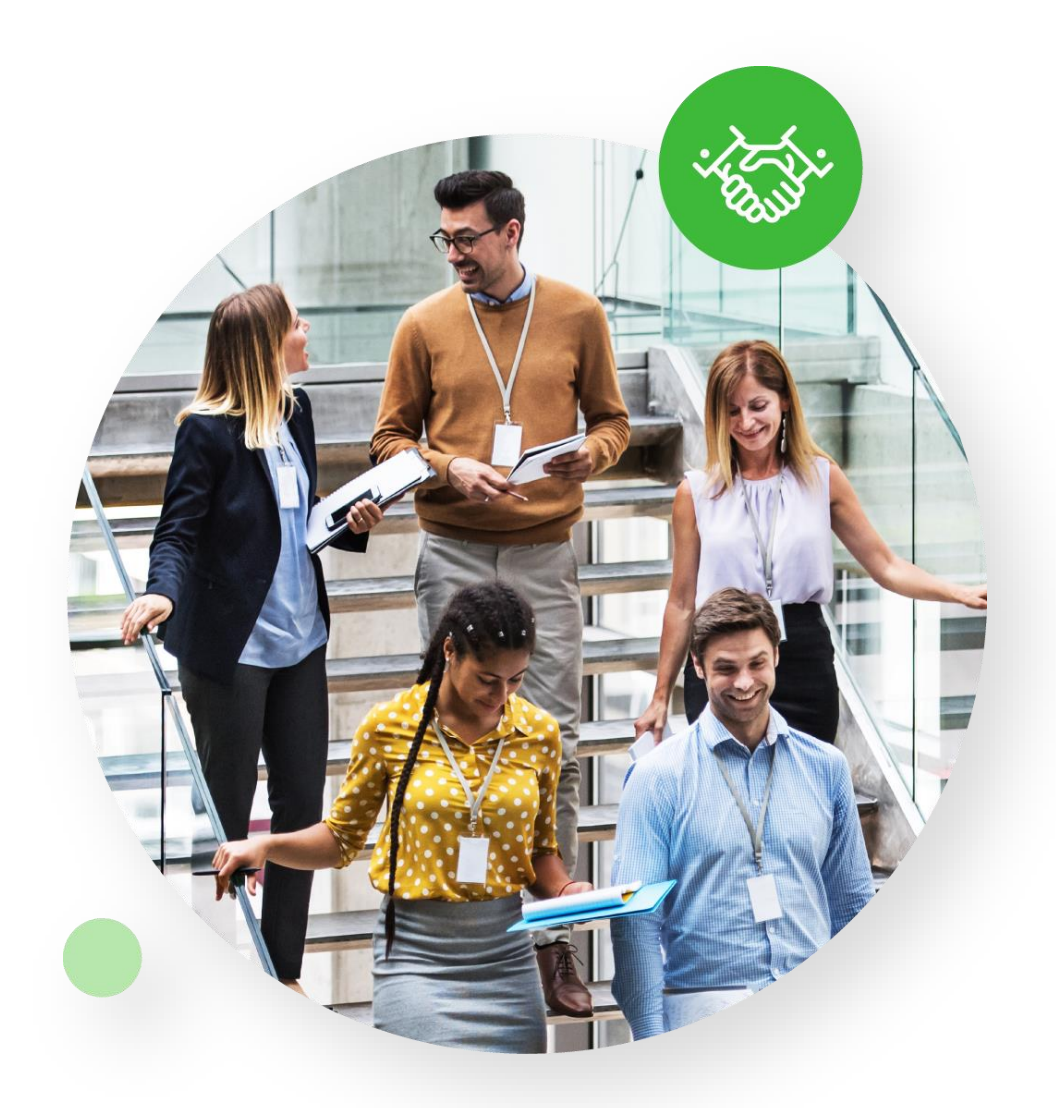

### Appendix

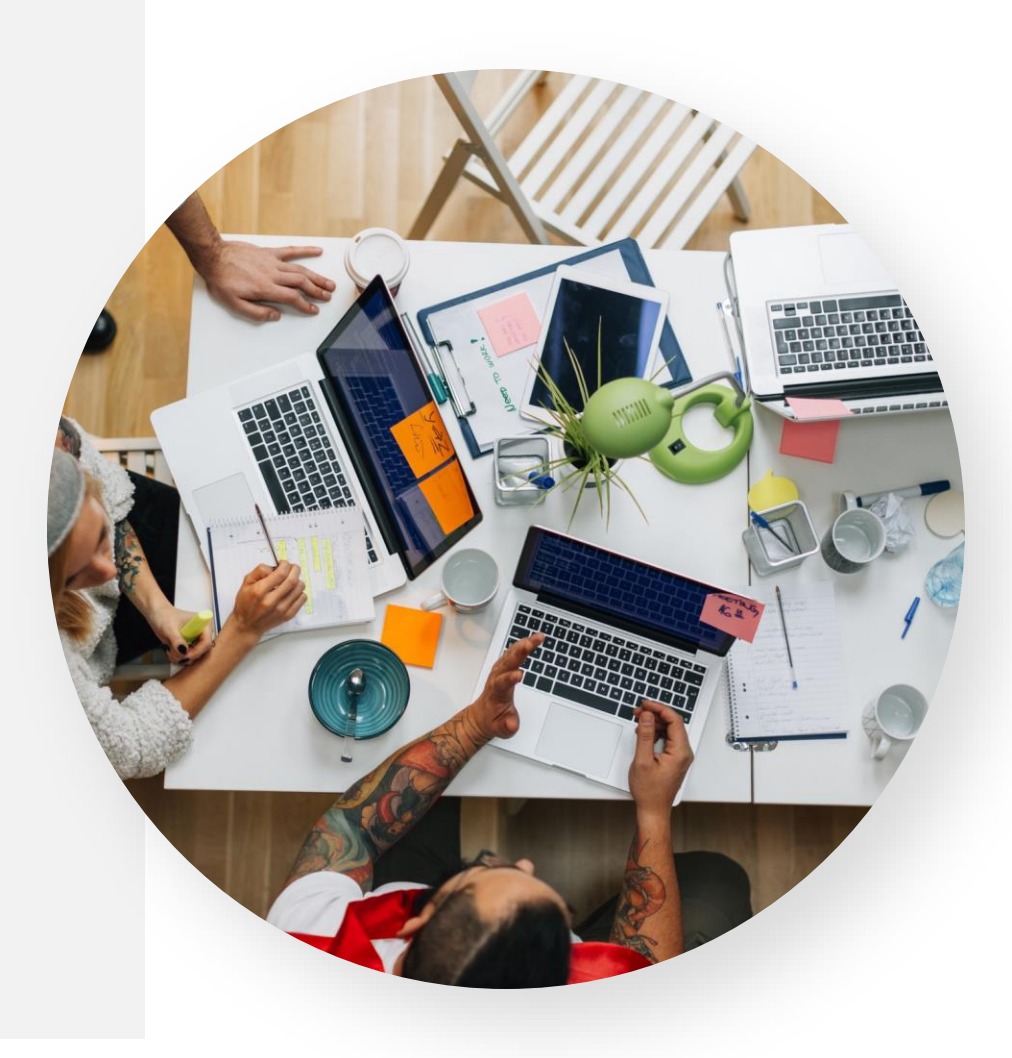

#### **Consents + First Time Login Steps**

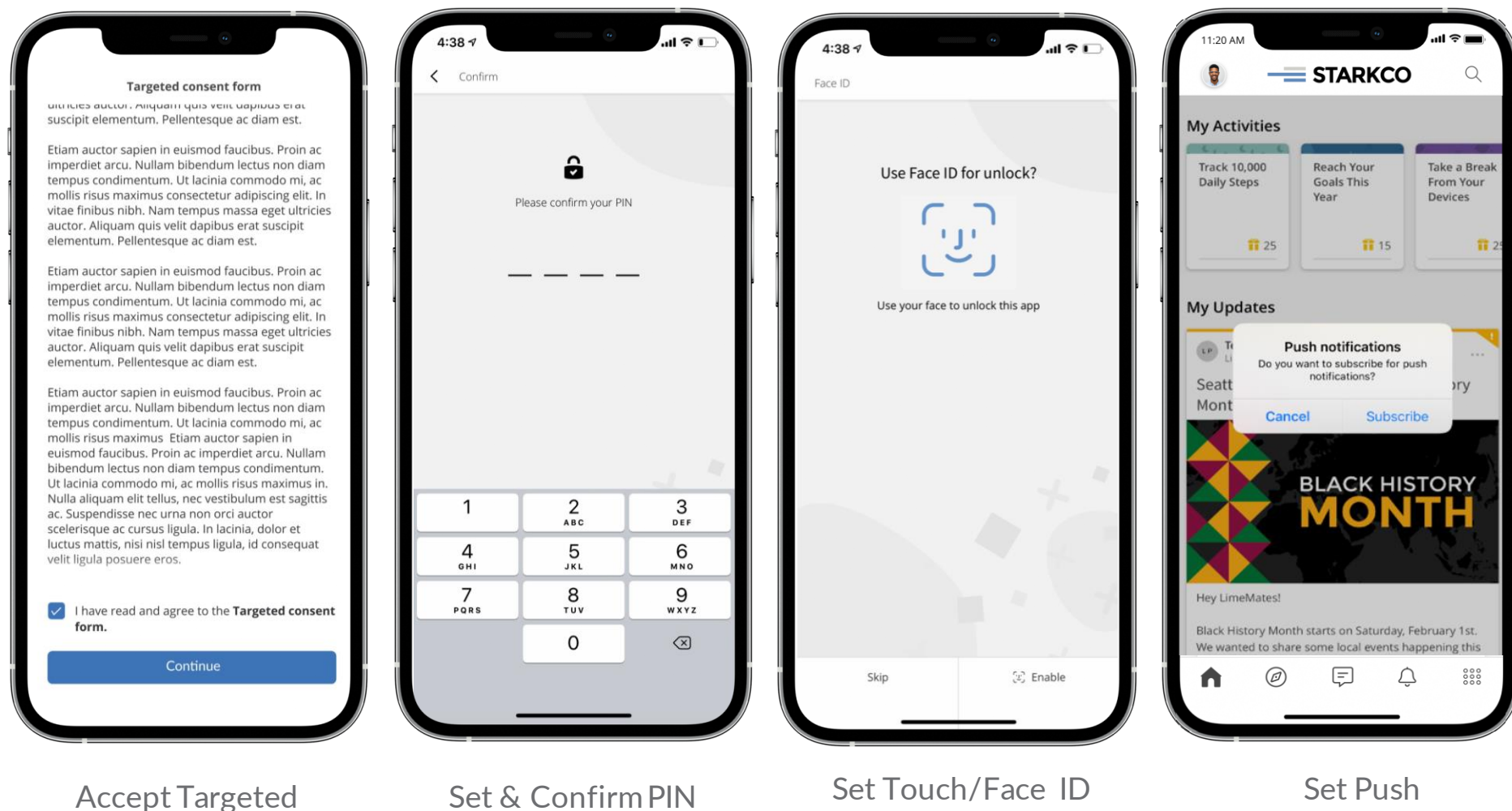

Consent

Set & Confirm PIN (app only) Set Touch/Face ID (optional; app only) Set Push Notifications/Home (optional; app only)

### **Returning Login steps**

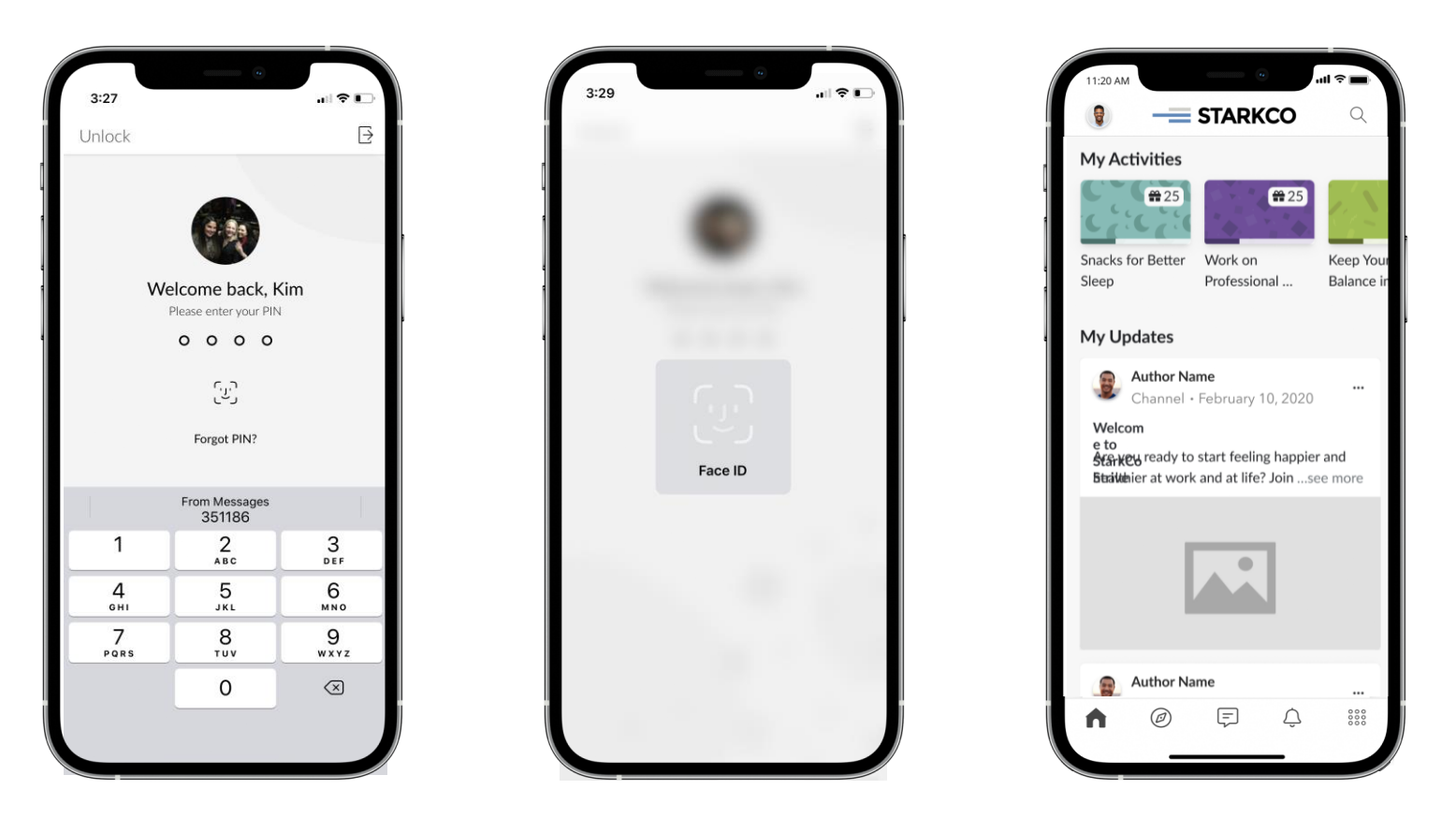

In between MFA verifications, users can return to the app easily by using their Touch/Face ID (if set), or their PIN.

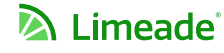